## MINIX のハードディスクの準備

BOCHSのダウンロードサイトから、MINIXのDisk Imagesのところまでスクロールする。 Bochs-2.3.exeの少し下にある。(2007年4月現在)

| 🕘 bochs: The Op                                                                                                    | en Source IA-32 Emulation Projec      | t (See All Releases) - | Microsoft Internet Exp | lorer      |                          | _                        |      |
|----------------------------------------------------------------------------------------------------|---------------------------------------|------------------------|------------------------|------------|--------------------------|--------------------------|------|
| ファイル(E) 編集(E)                                                                                                    | · 表示(V) お気に入り( <u>A</u> ) ツール(T) へ    | ルプ(円)                  |                        |            |                          |                          | _    |
| 🔇 戻る • 🌔                                                                                                    | • 主 🗟 🏠 🔎 検索 📩 お気                     | uczo 🥝 🎯 🌺             | 👿 • 📙 💽 • 🍪            |            |                          |                          |      |
| アドレス 🛛 🍓 http://bochs.sourceforge.net/cgi-bin/topper.pl?name=See+All+Releases&url=http://sourceforge.net/project/showfiles.phpqmrkgroup_ideq12580 🛛 🗸 移動 リ |                                       |                        |                        |            |                          |                          |      |
| Google G-BOC                                                                                                    | HS 🗸 検索 🐗 🧭 🦉                         | 🚰 🗸 📩 ブックマークマ 🔊        | ブロック数: 0   🏷 チェック 👻    | »          | ○ 設定▼ ⑦Mcd               | Afee SiteAdvisor 🔹       | ¶a - |
|                                                                                                    |                                       |                        |                        |            | 0                        |                          |      |
| - Home Page<br>- Download Latest                                                                                                    | bock                                  | <b>1S</b><br>ochs.     |                        |            |                          |                          |      |
|                                                                                                    | bochs-2.3-1.src.rpm                   | <b>a</b>               | 5125991                | 5280       | Platform-<br>Independent | Source .rpm              | ^    |
|                                                                                                    | Bochs-2.3.exe 🐚                       |                        | 3371624                | 62578      | i386                     | .exe (32-bit<br>Windows) |      |
|                                                                                                    | bochs-2.3.tar.gz 🐚                    |                        | 3812273                | 18379      | Platform-<br>Independent | Source .gz               |      |
|                                                                                                    | bochs-2.3-win32msvd                   | -src.zip 💼             | 4257544                | 9012       | 1386                     | Source .zip              |      |
|                                                                                                    | bochs-smp-2.3-win32                   | .zip 📠                 | 590679                 | 11502      | i386                     | .zip                     |      |
|                                                                                                    | 🕑 2.3.pre3 🚛 (2006-08-06 01:26)       |                        |                        |            |                          |                          |      |
|                                                                                                    | 🕑 2.3.pre 🚺 💼 (2006-07-16 02:44)      |                        |                        |            |                          |                          |      |
|                                                                                                    | View older releases from the bochs p  | ackage »               |                        |            |                          |                          |      |
| Disk Ima                                                                                                    | ages                                  |                        |                        |            |                          |                          |      |
| Latest                                                                                                    | - Red at Linux (2005-10-28 00:21)     |                        |                        |            |                          |                          |      |
|                                                                                                    | redhat_6-512mb.zip                    | <b></b>                | 99488295               | 47191      | Any                      | .zip                     |      |
|                                                                                                    | redhat_6-setup.zip 📲                  |                        | 977                    | 6936       | Any                      | .zip                     |      |
|                                                                                                    | 😑 Minix 🕖 (2004-03-24-08:41)          |                        |                        |            |                          |                          |      |
|                                                                                                    | minix203 tar. az 👘                    |                        | 6742769                | 3198       | i386                     | .gz                      | =    |
|                                                                                                    | minix204.zip 🖷                        |                        | 7179269                | 16001      | i386                     | .zip                     |      |
| 😤 Bochs Tools 🔲 (2004-02-08 15.00)                                                                                                    |                                       |                        |                        |            |                          |                          |      |
|                                                                                                    | View older releases in the Disk Image | s package »            |                        |            |                          |                          |      |
| Totale                                                                                                    | 64 242                                |                        | 13261261               | 60 1030400 |                          |                          |      |

minix204.zip をダウンロードする。

| ファイルのダウンロード                                                                                                    |  |  |  |  |
|----------------------------------------------------------------------------------------------------|--|--|--|--|
|                                                                                                    |  |  |  |  |
| 名前: minix204.zip<br>種類: ZIP書庫, 6.84 MB<br>発信元: jaist.dl.sourceforge.net                                          |  |  |  |  |
| 開((Q) (保存(S) キャンセル                                                                                               |  |  |  |  |
| ▼この種類のファイルであれば常に警告する(₩)                                                                                          |  |  |  |  |
| インターネットのファイルは役に立ちますが、ファイルによってはコンピュータに問題を<br>起こすものもあります。発信元が信頼できない場合は、このファイルを開いたり保<br>存したりしないでください。 <u>危険性の説明</u> |  |  |  |  |

ファイルを保存する。

| -        | 7                     |                                                                                                    |
|----------|-----------------------|----------------------------------------------------------------------------------------------------|
| Bochs-2  | .3.exe                |                                                                                                    |
| <b>F</b> | ▋((①)                 |                                                                                                    |
| minix2   | エクスプローラ <u>©</u>      | States and the second second s |
|          | 人キャン                  |                                                                                                    |
|          | フログラムから開く( <u>H</u> ) | LHMelting Archive file extracting Tool                                                                                                    |
|          | 送る( <u>N</u> )        | Compressed (zipped) Folders                                                                                                    |
|          | 切り取り(T)<br>コピー©)      | ③ Internet Explorer<br>プログラムの選択(C)                                                                                                    |

ダウンロードした先で、ダブルクリックするか、または、Zip フォルダを展開する。

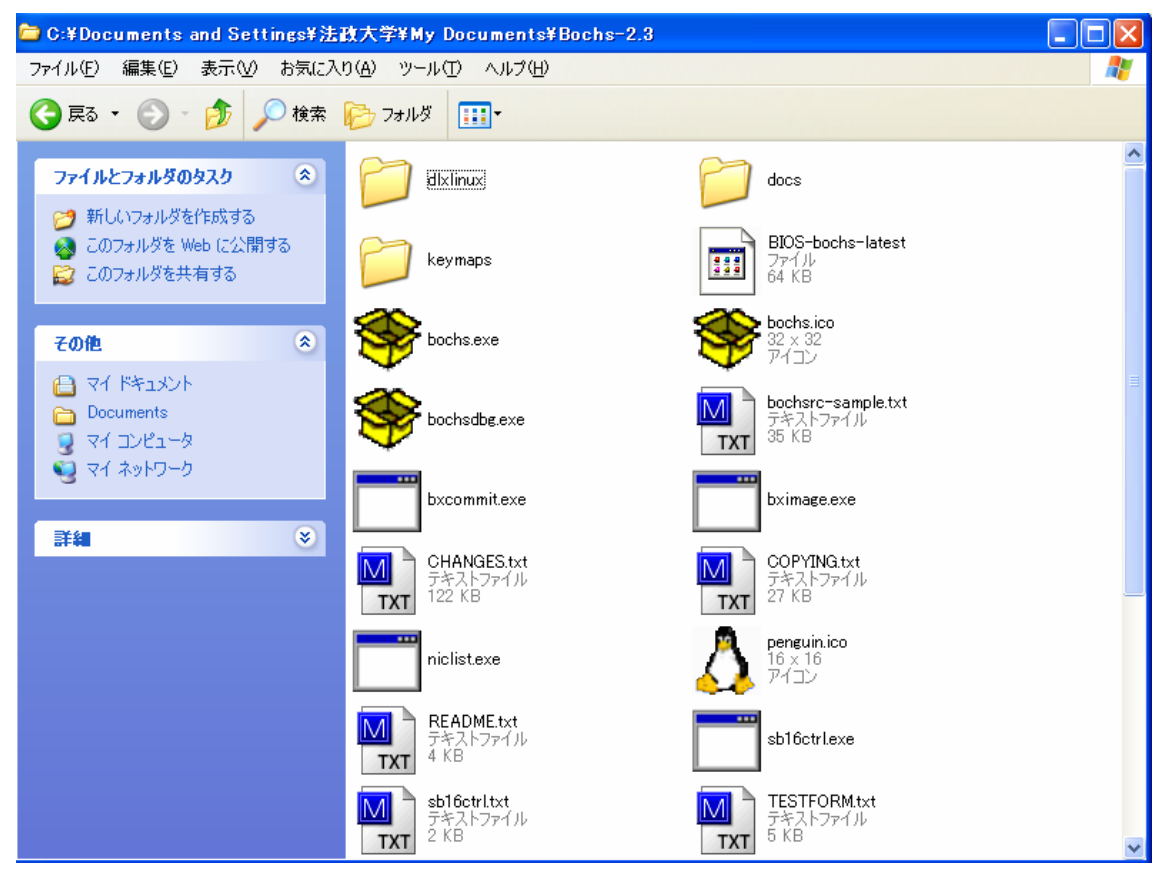

Bochs をインストールしたフォルダを開く。上記のようなファイルがあるはず。

次に、minix.zip を展開したフォルダを開く。 中に minix204 があるのを確認する。

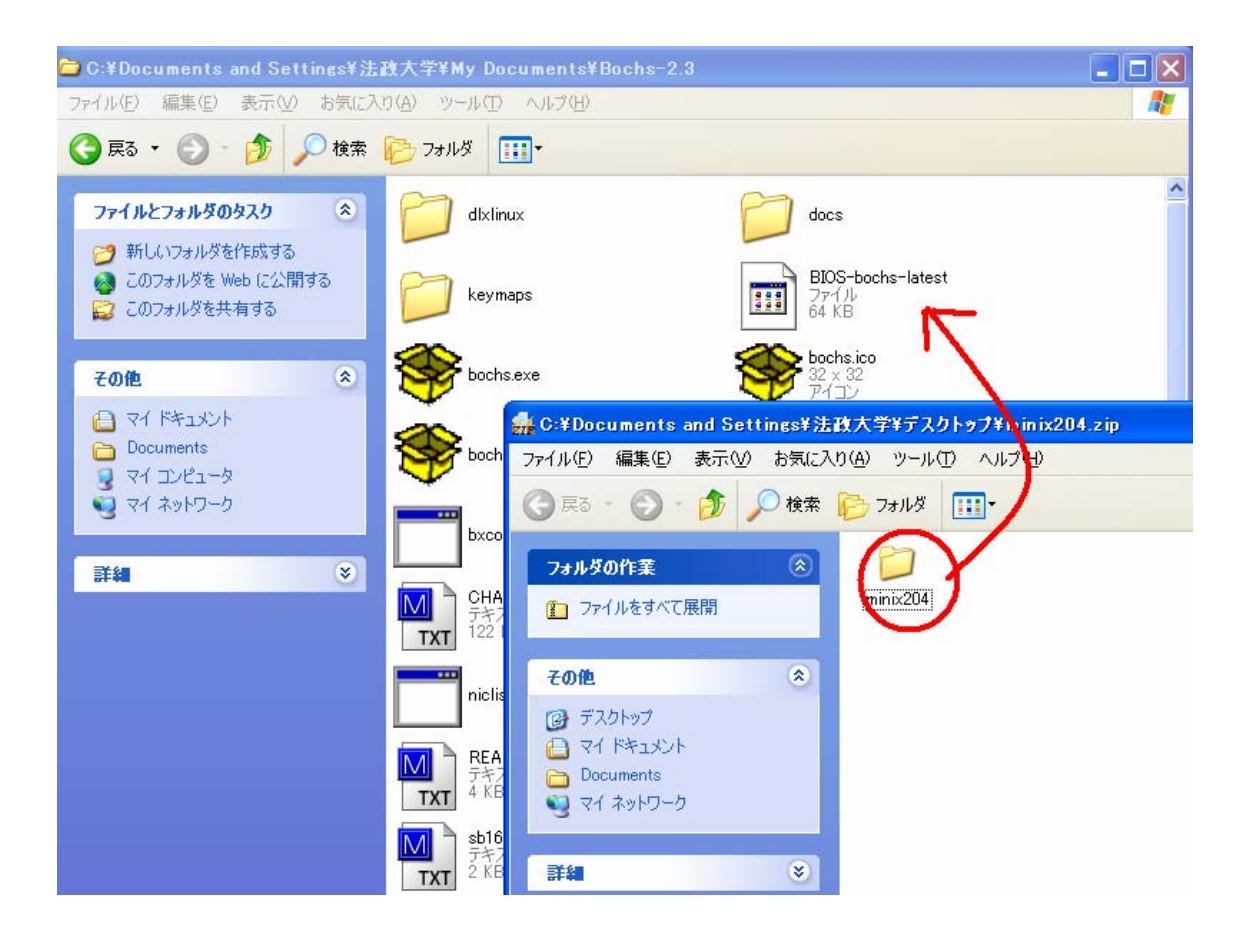

ここで、minix204のフォルダを、Bochs-2.3のフォルダの中に移動する。

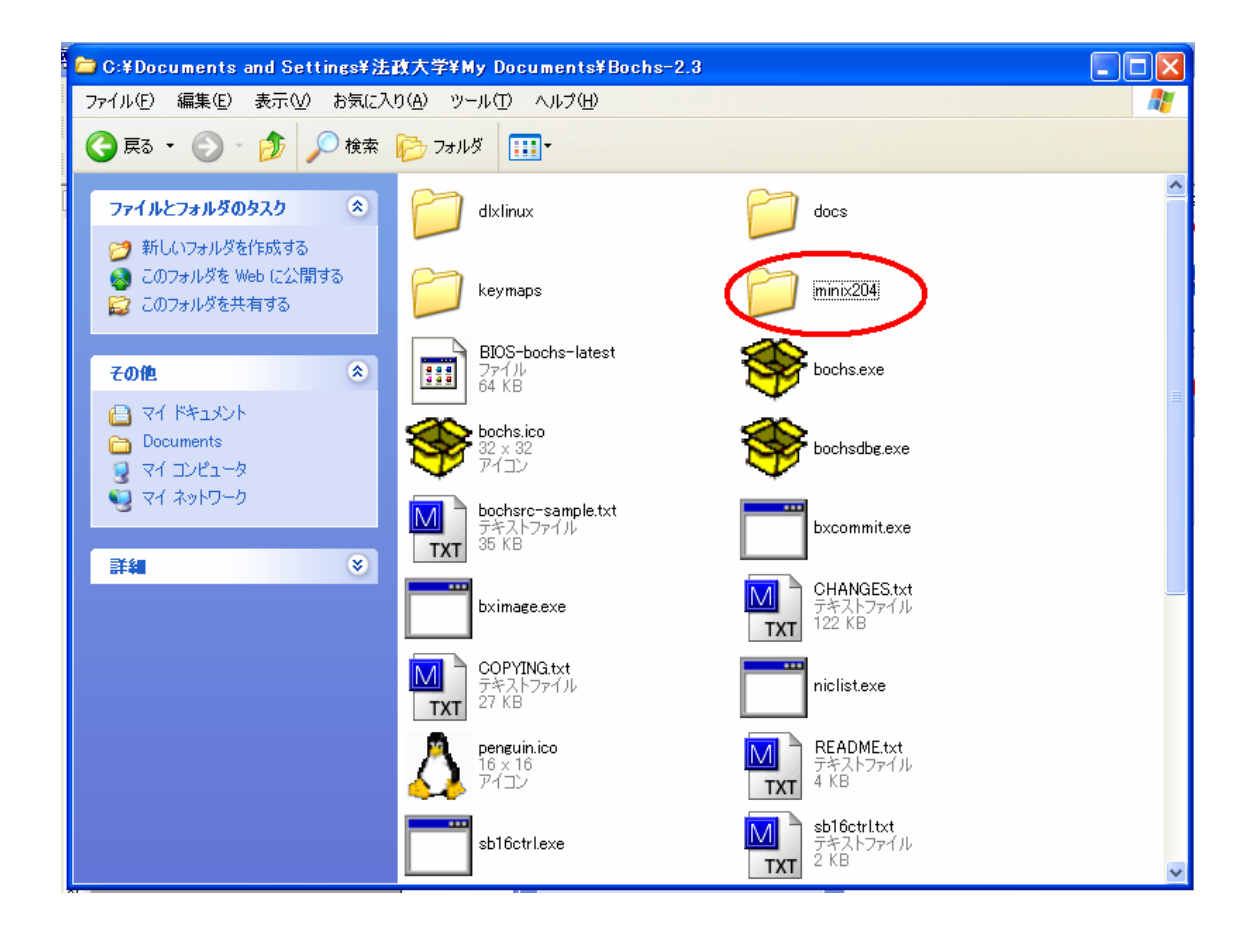

この minix204 のフォルダを開く。

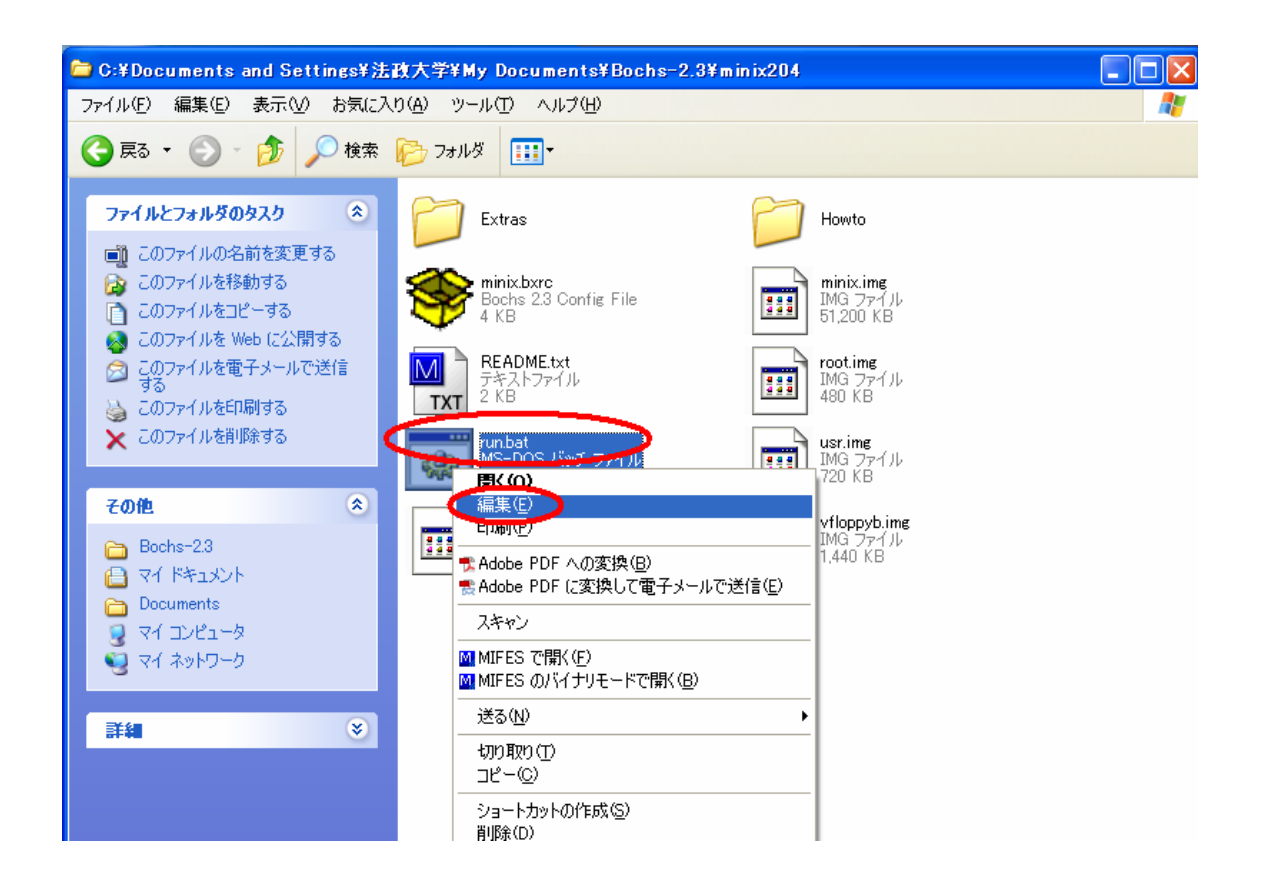

## run.bat

のファイルがあるので、このファイルを編集する。

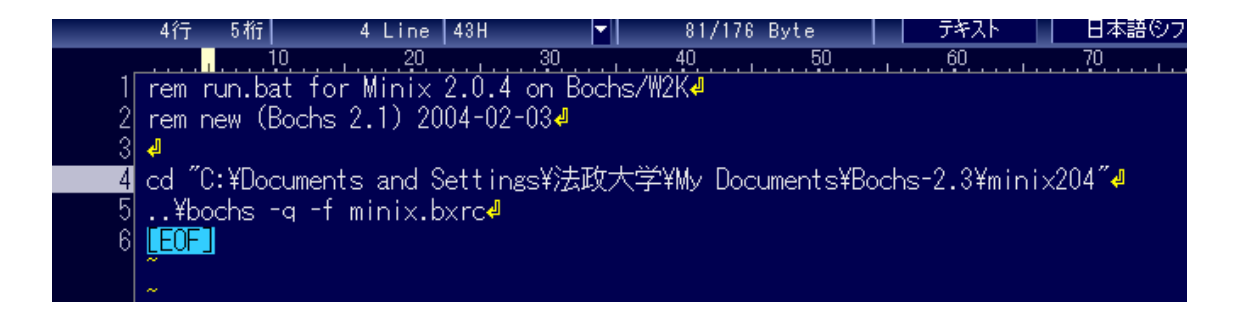

内容を確認する。

☆ cd の後のパス名が、「正しい」パス名か?

次に、minix.bxrc を編集する。

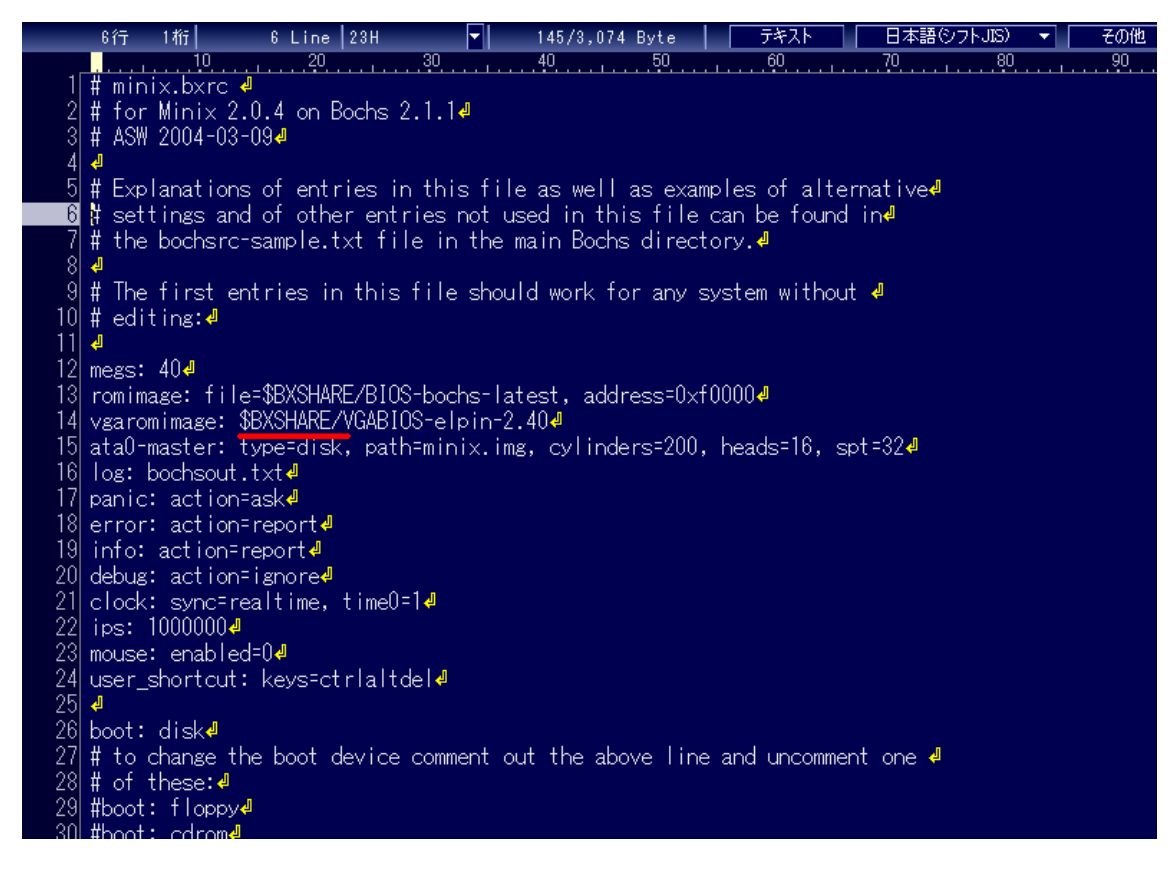

次に、\$BXSHARE が何かを調べる。

環境設定を開く。マイコンピュータを右クリックして、プロパティを開く。

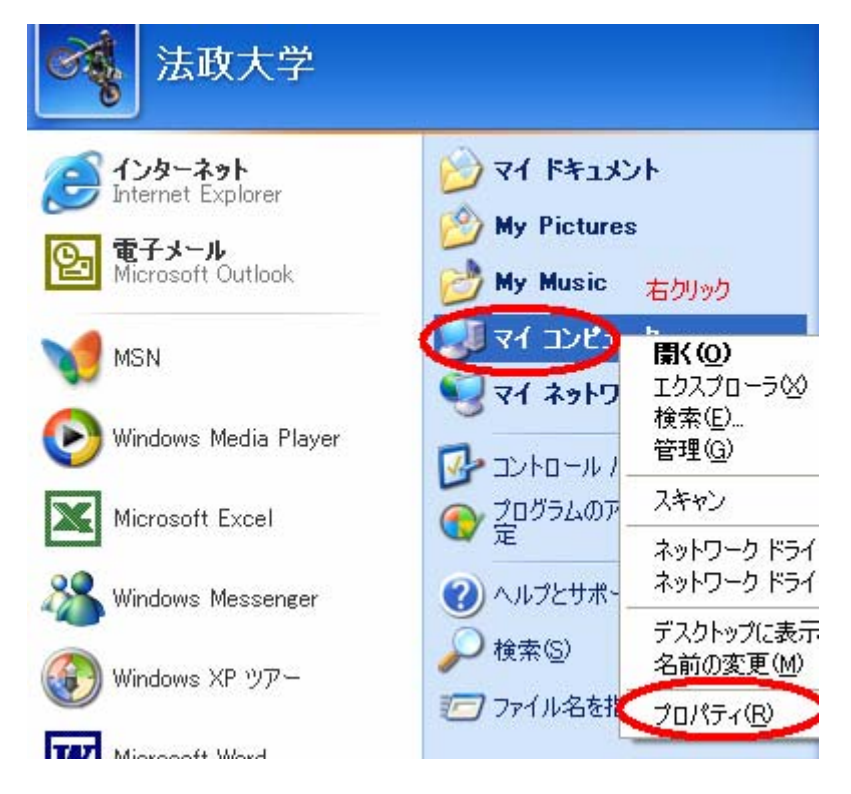

| システムのプロパティ                                                                                                |                              | ユーザー変数の編集 🔹 🥐 🗙                                                                                                    |
|----------------------------------------------------------------------------------------------------|------------------------------|----------------------------------------------------------------------------------------------------|
| 全般 コンピュータ名 ハードウェア 詳細設定 システムの   Administrator としてログオンしない場合は、これらのほとん   パフォーマンス 現覚効果、プロセッサのスケジュール、メモリ使用、およびの | の復元<br>どの変重)<br>環境変<br>法政    | 変数名(N): BXSHARE<br>変数値(V): d Settings¥法政大学¥My Documents¥Bochs-2.3<br>OK キャンセル                                                                          |
| - ユーザー プロファイル<br>ログオンに関連したデスクトップ設定                                                                        | 変<br>BX<br>TEI<br>TM         | 数 值<br>SHARE C¥Documents and Settings¥法政大学¥My Do<br>MP C¥Documents and Settings¥法政大学¥Local<br>IP C¥Documents and Settings¥法政大学¥Local                   |
| 起動と回復<br>システム起動、システム障害、およびデバッグ情報                                                                          | -92 <del>7</del>             | 新規(L) 編集(E) 削除(D)<br>ム環境変数(S)<br>数 値                                                                                                    |
| 環境変数( <u>N</u> )<br>のK                                                                                    | Col<br>FP<br>NU<br>OS<br>Pat | mSpec C:¥WINDOWS¥system32¥cmd.exe<br>NO_HOST_CHE NO<br>IMBER_OF_PROC 1<br>Windows_NT<br>th C:¥PROGRA*1¥Borland¥CRLITID*1¥Projects¥<br>新規(W) 編集の 肖咋除(L) |

環境変数を、新規に設定する。

この BXSHARE に、run.bat の中で書かれていた Bochs のパス名を設定する。